# HƯỚNG DẪN TẠO TÀI KHOẢN, CẬP NHẬT THÔNG TIN DÀNH CHO <u>CƠ QUAN NHÀ NƯỚC</u>

## TẠO TÀI KHOẢN

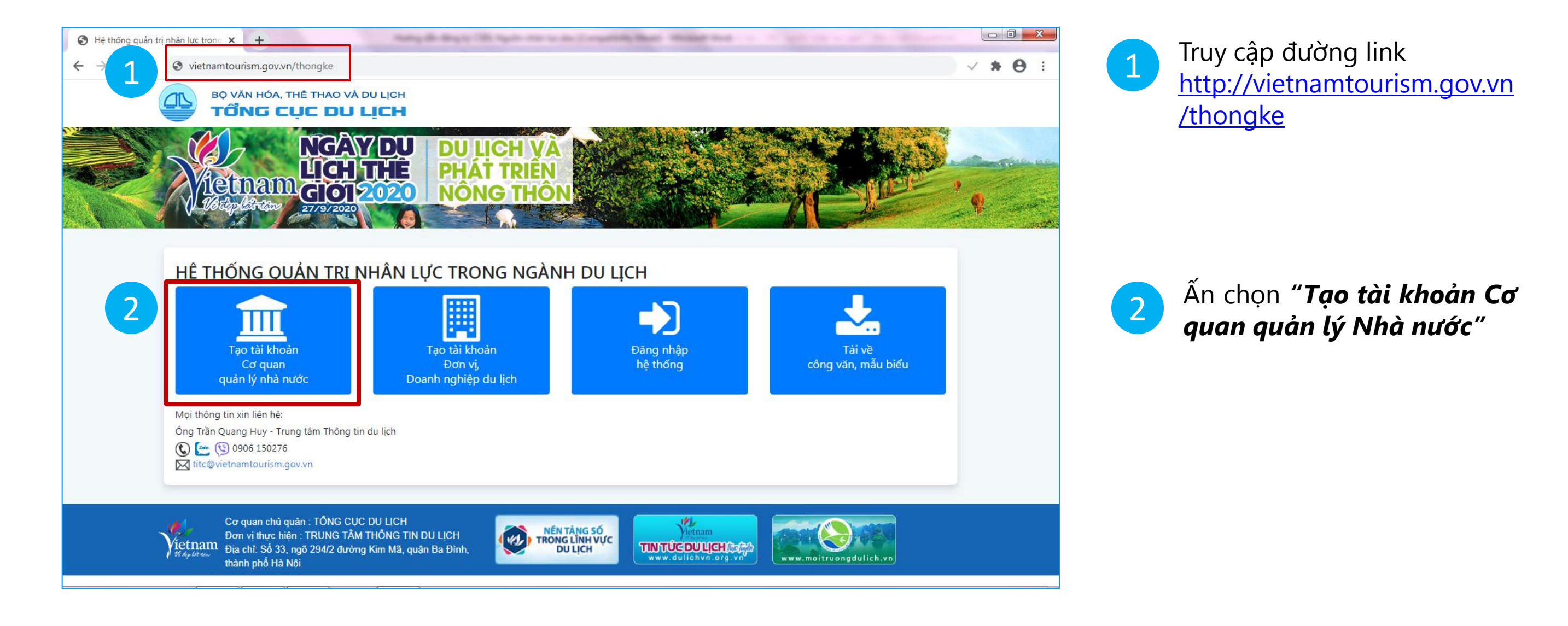

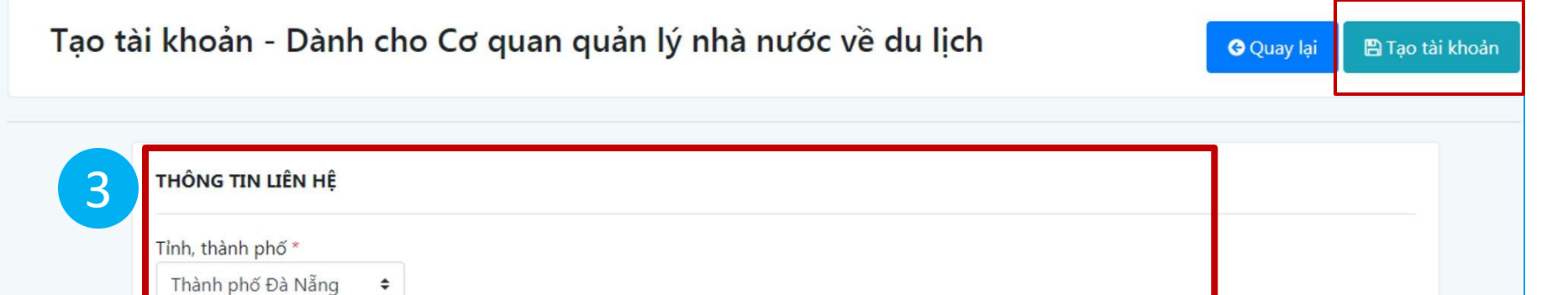

 Nhập các thông tin: Tên tỉnh, thành phố; Họ và tên; Số điện thoại di

3

| Họ và tên *<br>Nguyễn Văn A                                                                                                    | động; Địa chỉ email và<br>Mật khẩu |
|----------------------------------------------------------------------------------------------------|------------------------------------|
| Điện thoại di động *                                                                                                    | Ân chon "Tao tài khoản'            |
| 098 хох хохх                                                                                                    |                                    |
| THÔNG TIN TÀI KHOẢN                                                                                                    | ở góc phải phía trên hoặc          |
| Email *                                                                                                    | phía dưới trang                    |
| Email dùng để đăng nhập hệ thống và nhận thông tin từ ban quản trị                                                                                                    |                                    |
| sodulichdanang@gmail.com                                                                                                    |                                    |
| Mật khẩu *                                                                                                    |                                    |
|                                                                                                    |                                    |
| Ghi chú:                                                                                                    |                                    |
| - * trường bắt buộc phải có thông tin                                                                                                    |                                    |
| - Đề bào đam an toàn, an nình bào mặt thông tin của đơn vị đề nghị đàng ký thông tin chính xác, đay đu<br>- Để phòng ngừa các thông tin giả mạo của đơn vị đề nghi sử dụng email đăng nhập hệ thống sau khi đăng ký thành công. | Ví dụ minh họa người dùng          |
|                                                                                                    | nhận thông tin của Sở Dụ           |
|                                                                                                    |                                    |
| khoản - Dành cho Cơ quan quản lý nhà nước về du lịch 🛛 🛛 😋 Quay lại 🔹 Tạo tài khoạ                                                                                                    | n 📔 👘 lịch Đà Năng                 |
|                                                                                                    |                                    |

| BO VĂN HÓA, THỂ THAN<br>TỔNG CỤC Đ<br>NG<br>LIỆC<br>LIỆC MANHÓA, THỂ THAN<br>TỔNG CỤC Đ<br>NG<br>LIỆC | A DU LICH<br>AYDU DU LICH VA<br>H THÊ<br>PHÁT TRIÊN<br>NÔNG THÔN |
|----------------------------------------------------------------------------------------------------|------------------------------------------------------------------|
| 4                                                                                                    | 2020 Obění po po po po po po po po po po po po po                |
| Email đăng nhập:<br>Mật khẩu:<br>Ấn vào đây để đăng nhập                                              | sodulichdanang@gmail.com<br>123456                               |

- Thông báo tạo tài khoản thành công với email đăng nhập và mật khẩu đã tạo
- Ấn chọn chữ "đây" thực hiện đăng nhặp

#### **NHẬP THÔNG TIN**

| BO VĂN HÓA, TH<br>Tổng                                                                                                    | È THAO VÀ DU LICH                                                                             |                           | Đăng nhập hệ                                         | thống                 |
|----------------------------------------------------------------------------------------------------|-----------------------------------------------------------------------------------------------|---------------------------|------------------------------------------------------|-----------------------|
| HỆ THỐNG                                                                                                    | Đăng nhập hệ thống<br>Tên truy cập<br>sovhttdldanang@gmail.com<br>Mật khẩu                    |                           |                                                      |                       |
| Tạo tài l<br>Cơ qu<br>quản lý nh<br>Mọi thông tin xin liên<br>Ông Trần Quang Huy<br>(C) (M) 0906 150<br>(M) titc@vietnamtour) | Đăng nhập                                                                                     |                           | Quên mật khẩu                                        | Đóng                  |
| Vietnam<br>Vietnam<br><sup>Vietn</sup> er<br><sup>Vietner</sup><br>Dia chỉ: Số 33, ng<br>thành phố Hà Nộ                      | n : TỔNG CỤC DU LỊCH<br>: TRUNG TÂM THÔNG TIN DU LỊCH<br>jõ 294/2 đường Kim Mã, quận Ba Đình, | TRONG LÎNH VỰC<br>DU LỊCH | Vernam<br>TINTÚCEDU LEH (Sár)<br>www.dulichvn.org.vn | ww.moitruongdulich.vn |

Tại trang đăng nhập, người 5 dùng nhập các thông tin gồm: email và mật khẩu sau đó chọn "Đăng nhập"

> Đăng nhập thành công, trang chuyển đến biểu mẫu nhập cơ sở dữ liệu chi tiết

| TIN CHUNG                                                                                                    |                                                                                                    |                                                                                                    |                                                                   |                                                                                                    | THÔNG TIN                                                                                                    | LIÊN HỆ                                 |                                      |
|----------------------------------------------------------------------------------------------------|----------------------------------------------------------------------------------------------------|----------------------------------------------------------------------------------------------------|-------------------------------------------------------------------|----------------------------------------------------------------------------------------------------|----------------------------------------------------------------------------------------------------|-----------------------------------------|--------------------------------------|
| Tên đơn vị                                                                                                    | Sở Du lịch Đà Nẵng                                                                                                    |                                                                                                    |                                                                   |                                                                                                    | Tên người đạ                                                                                                    | i diện                                  |                                      |
| Tỉnh, thành phố                                                                                                    | Thành phố Đà Nẵng 🗢                                                                                                    |                                                                                                    | Quận, huyện                                                       | Quận Hải Châu                                                                                                    | Nguyễn Văn                                                                                                    | A                                       |                                      |
| íã, phường, thị trấn                                                                                                 | Phường Hải Châu I 🗢                                                                                                    |                                                                                                    |                                                                   |                                                                                                    | Chức vụ                                                                                                    |                                         |                                      |
| Dia chi                                                                                                    |                                                                                                    |                                                                                                    |                                                                   |                                                                                                    | Giám đốc Sở                                                                                                    |                                         |                                      |
| Dia Chi                                                                                                    | Số xxx, đường yyy                                                                                                    |                                                                                                    |                                                                   |                                                                                                    | Điện thoại di                                                                                                    | động                                    |                                      |
| Điện thoại                                                                                                    | 024 хоох хоох                                                                                                    |                                                                                                    |                                                                   |                                                                                                    | 038 XXX XXX                                                                                                    |                                         |                                      |
| Website                                                                                                    | danang.com.vn                                                                                                    |                                                                                                    |                                                                   |                                                                                                    | sodulich                                                                                                    | dananc                                  | g@gmail.com                          |
| File danh sách                                                                                                    |                                                                                                    |                                                                                                    |                                                                   |                                                                                                    |                                                                                                    | _                                       | , - J                                |
|                                                                                                    | Tải file                                                                                                    |                                                                                                    |                                                                   |                                                                                                    |                                                                                                    |                                         |                                      |
|                                                                                                    |                                                                                                    |                                                                                                    |                                                                   |                                                                                                    |                                                                                                    |                                         |                                      |
| THÔNG TIN N                                                                                                    | IHÂN LỰC                                                                                                    |                                                                                                    |                                                                   |                                                                                                    |                                                                                                    |                                         |                                      |
| + Những cơ qu<br>+ Những cơ qu                                                                                       | ıan, đơn vị đơn ngành(du lịch)<br>van đơn vị đa naành đa lĩnh v                                                                                                    | ) thì thống kê ti<br>ưưc(trong đó ci                                                                          | oàn bộ nhân lực c<br>ó dụ lịch) thì chỉ th                        | úa cơ quan, đơn vị.<br>ống kê phững phập lực củy                                                                                                    | lĩnh vực dụ lịch                                                                                                    |                                         |                                      |
| Ghi chú:                                                                                                    |                                                                                                    |                                                                                                    |                                                                   |                                                                                                    |                                                                                                    |                                         |                                      |
| Đơn vị có thể ti<br>mẫu (Tải mẫu                                                                                     | rực tiếp cập nhật danh sách vị<br><mark>file</mark> ) bằng cách sử dung tính n                                                                                                    | ị trí việc làm bả<br>ăng Tải lên file                                                                         | ằng cách sử dụng t<br>e danh sách theo n                          | t <mark>ính năng</mark> "Thêm vị trí việc<br>nẫu                                                                                                    | làm" hoặc tải lên file                                                                                                    | danh sáo                                | ch vị trí việc làm theo              |
|                                                                                                    | Thêm vi artician l                                                                                                    |                                                                                                    |                                                                   |                                                                                                    |                                                                                                    | <del>-</del>                            |                                      |
|                                                                                                    | Them vị tri việc là                                                                                                    | am                                                                                                    |                                                                   | Ta                                                                                                    | ten me dann sach t                                                                                                    | leo mau                                 |                                      |
|                                                                                                    | Năm sinh                                                                                                    | ı                                                                                                    | Chuyên môn                                                        | Ngo                                                                                                    | ại ngữ                                                                                                    |                                         |                                      |
| # Vịtı                                                                                                    | rí công tác<br>Nam N                                                                                                    | Nữ Chuy                                                                                                    | /ên môn Ti                                                        | ình độ Ngoại ngữ                                                                                                    | Trình độ                                                                                                    | Đặc                                     | điểm công việc                       |
|                                                                                                    |                                                                                                    |                                                                                                    |                                                                   |                                                                                                    |                                                                                                    |                                         |                                      |
| Danh sách vị t                                                                                                    | rí việc làm thêm từ file danh                                                                                                    | sách                                                                                                    |                                                                   |                                                                                                    |                                                                                                    |                                         |                                      |
|                                                                                                    |                                                                                                    |                                                                                                    | Chuyên                                                            |                                                                                                    | Ngoai                                                                                                    | Trình                                   | đô ngoại                             |
| STT                                                                                                    | Vị trí công Giới                                                                                                    | Nam                                                                                                    | Chuyen                                                            | Trình độ chuyên                                                                                                    | rigoại                                                                                                    |                                         | uộ ngoại                             |
| STT                                                                                                    | Vị trí công Giới<br>tác tính                                                                                                    | Nam<br>sinh                                                                                                   | môn                                                               | Trình độ chuyên<br>môn                                                                                                    | ngữ                                                                                                    | ngữ                                     | uộ ngoại                             |
| STT                                                                                                    | Vị trí công Giới<br>tác tính                                                                                                    | Nam<br>sinh                                                                                                   | môn                                                               | Trình độ chuyên<br>môn                                                                                                    | ngữ                                                                                                    | ngữ                                     |                                      |
| STT                                                                                                    | Vị trí công Giới<br>tác tính                                                                                                    | Nam<br>sinh                                                                                                   | môn                                                               | Trình độ chuyên<br>môn                                                                                                    | ngữ                                                                                                    | ngữ                                     |                                      |
| str                                                                                                    | Vị trí công Giới<br>tác tính<br>tin nhận lực - Dà                                                                                                    | sinh                                                                                                    | môn                                                               | Trình độ chuyên<br>môn<br>Luản lý nhà nướ                                                                                                    | ngữ                                                                                                    | ngữ                                     |                                      |
| str<br>nhật thông t                                                                                                  | Vị trí công Giới<br>tác tính<br>tin nhân lực - Dà                                                                                                    | sinh                                                                                                    | cơ quan q                                                         | uản lý nhà nướ                                                                                                    | ngữ<br>ớc về du lịcł                                                                                                    | ngữ                                     | E Lưu                                |
| str                                                                                                    | Vị trí công Giới<br>tác tính<br>tin nhân lực - Dà                                                                                                    | sinh                                                                                                    | cơ quan q                                                         | Trình độ chuyên<br>môn<br>uản lý nhà nướ                                                                                                    | ngữ<br>ớc về du lịcł                                                                                                    | ngữ<br>1                                | E Lưu                                |
| str                                                                                                    | Vị trí công Giới<br>tác tính<br>tin nhân lực - Dà                                                                                                    | sinh                                                                                                    | cơ quan q                                                         | Trình độ chuyên<br>môn<br>uản lý nhà nướ                                                                                                    | ngữ<br>ớc về du lịcł                                                                                                    | ngữ                                     | E Lưu C                              |
| STT                                                                                                    | Vị trí công Giới<br>tác tính<br>tin nhân lực - Dà                                                                                                    | sinh                                                                                                    | cơ quan q                                                         | Trình độ chuyên<br>môn<br>uản lý nhà nướ                                                                                                    | rgữ<br>ởc về du lịch<br>Thêm nh                                                                                                    | ngữ<br>1<br>ân sự                       |                                      |
| STT<br>nhật thông<br>THÔNG TIN N<br>+ Những cơ qu<br>+ Những cơ qu                                                   | Vị trí công Giới<br>tác tính<br>tin nhân lực - Dà                                                                                                    | anh cho                                                                                                    | tao cơ quan 🖨                                                     | Trình độ chuyên<br>môn<br>uản lý nhà nướ<br>Đặc điểm công việc                                                                                             | rgữ<br>ởc về du lịch<br>Thêm nh                                                                                                    | ngữ<br>Ì<br>ân sự                       |                                      |
| STT<br>nhật thông<br>THÔNG TIN N<br>+ Những cơ qu<br>Ghi chú:<br>Diác chí chí                                        | Vị trí công Giới<br>tác tính<br>tin nhân lực - Dà                                                                                                    | inh cho                                                                                                    | tạo cơ quan ¢                                                     | Trình độ chuyên<br>môn<br>uản lý nhà nướ<br>Đặc điểm công việc                                                                                             | rgữ<br>ởc về du lịch<br>Thêm nh<br>Chuyên trách                                                                                                    | ngữ<br>ngữ<br>ân sự<br>¢                |                                      |
| STT<br>nhật thông<br>THÔNG TIN N<br>+ Những cơ qu<br>+ Những cơ qu<br>Ghi chú:<br>Đơn vị có thể tu<br>mẫu (Tải mẫu j | Vị trí công Giới<br>tác tính<br>tin nhân lực - Dà<br>IHÂI<br>Ian, c<br>Ian, c<br>Itrức ti<br>file) l                                                                                                    | inh cho                                                                                                    | tạo cơ quan ¢                                                     | Trình độ chuyên<br>môn<br>uản lý nhà nướ<br>Đặc điểm công việc<br>Năm sinh                                                                                 | rigouringữ<br>ởc về du lịch<br>Thêm nh<br>Chuyên trách<br>1970                                                                                                    | ngữ<br>n<br>ân sự<br>¢                  | vị trí việc làm theo                 |
| STT<br>nhật thông<br>THÔNG TIN N<br>+ Những cơ qu<br>+ Những cơ qu<br>Ghi chú:<br>Đơn vị có thể ti<br>mẫu (Tải mẫu j | Vị trí công Giới<br>tác tính<br>tin nhân lực - Dà<br>IHÂt<br>Ian, c<br>Ian, c<br>Iur ting tá<br>Giới tíng<br>Quốc tịc                                                                                                    | ác Lãnh cho<br>ác Lãnh c<br>h Nam                                                                             | tảo cơ quan ¢<br>tao cơ quan ¢                                    | Trình độ chuyên<br>môn<br>uản lý nhà nướ<br>Đặc điểm công việc<br>Năm sinh<br>Dân tộc                                                                      | rgữ         ởc về du lịc!         Thêm nh         Chuyên trách         1970         Kinh                                                                              | ngữ<br>Î<br>ân sự<br>¢                  | vị trí việc làm theo                 |
| STT<br>nhật thông<br>THÔNG TIN N<br>+ Những cơ qu<br>Ghi chú:<br>Đơn vị có thể ti<br>mẫu (Tải mẫu j                  | Vị trí công Giới<br>tác tính<br>tin nhân lực - Dà<br>IHÂt<br>Ian, c<br>Ian, c<br>Ian, c<br>Iun tín Giới tín<br>Giới tín<br>Giới tín<br>Quốc tịc<br>Ngạc                                                                                                    | inh cho                                                                                                    | tạo cơ quan ¢<br>¢<br>m (Việt Nan ¢<br>yên viên cao ¢             | Trình độ chuyên<br>môn<br>uản lý nhà nướ<br>Đặc điểm công việc<br>Năm sinh<br>Dân tộc<br>Trình độ đào tạc                                                  | ngữ         ởc về du lịch         Thêm nh         Chuyên trách         1970         Kinh         Trên đại học                                                         | ngữ<br>Î<br>ân sự<br>¢<br>¢             | vị trí việc làm theo                 |
| STT<br>nhật thông<br>THÔNG TIN N<br>+ Những cơ qu<br>Ghi chú:<br>Đơn vị có thể ti<br>mẫu (Tải mẫu )                  | Vị trí công Giới<br>tác tính<br>tin nhân lực - Dà<br>IHÂt<br>Ian, c<br>Ian, c<br>Ia | inh cho<br>inh cho<br>in Lãnh c<br>in Nam<br>ch Vietna<br>ch Chuy                                             | tạo cơ quan ¢<br>¢<br>mín (Việt Nan ¢<br>yên viên cao ¢           | Trình độ chuyên<br>môn<br>uản lý nhà nướ<br>Đặc điểm công việc<br>Năm sinh<br>Dân tộc<br>Trình độ đào tạc                                                  | ngữ         ởc về du lịch         Thêm nh         Chuyên trách         1970         Kinh         Trên đại học                                                         | ngữ<br>I<br>ân sự<br>¢<br>¢             | vị trí việc làm theo                 |
| STT<br>nhật thông<br>THÔNG TIN N<br>+ Những cơ qu<br>Ghi chú:<br>Đơn vị có thể ti<br>mẫu (Tải mẫu )<br># Vị tr       | Vị trí công       Giới         tác       tính         tin nhân lực - Dà         IHÂt         ian, c         ian, c         rực ti         file) i         Quốc tịc         Ngạc         rí côi         Chuyên môn đào tạ         Inch i nhân lực - Dà                                                                                                    | inh cho<br>ác Lãnh c<br>ác Lãnh c<br>h Nam<br>ch Vietna<br>ch Chuy<br>so                                      | tạo cơ quan ¢<br>¢<br>mim (Việt Nan ¢<br>yên viên cao ¢           | Trình độ chuyên<br>môn<br>uản lý nhà nướ<br>Đặc điểm công việc<br>Năm sinh<br>Dân tộc<br>Trình độ đào tạc<br>O Văn hóa                                     | rgữ         ởc về du lịch         Thêm nh         Chuyên trách         1970         Kinh         Trên đại học                                                         | ngữ<br>Î<br>ân sự<br>¢                  | vị trí việc làm theo ểm công việc    |
| STT<br>nhật thông f<br>THÔNG TIN N<br>+ Những cơ qu<br>Ghi chú:<br>Đơn vị có thể ti<br>mẫu (Tải mẫu )<br># Vị tr     | Vị trí công Giới<br>tác tính                                                                                                    | Anh cho<br>Anh cho<br>Anh cho<br>Anh Cho<br>Anh Nam<br>Anh Vietna<br>Anh Chuy<br>Ao<br>Sự phạm<br>Khoa học xã | tạo cơ quan ¢<br>¢<br>môn<br>¢<br>m (Việt Nan ¢<br>yên viên cao ¢ | Trình độ chuyên<br>môn<br>uản lý nhà nướ<br>Đặc điểm công việc<br>Năm sinh<br>Dân tộc<br>Trình độ đào tạc<br>O Văn hóa<br>'ền thông 🗌 Thông tin, t<br>viện | rgữ         ởc về du lịch         Thêm nh         Chuyên trách         1970         Kinh         Trên đại học         Ngôn ngữ         hư 🛛 Văn thư, Lưu         tàng | ngữ<br>Î<br>ân sự<br>¢<br>¢<br>trữ, Bảo | vị trí việc làm theo<br>ểm công việc |

Nhập các thông tin có trong biểu mẫu tại mục "Thông tin chung" và "Thông tin nhân lực"

6

- Riêng mục "Thông tin nhân lực" có **hai cách** để nhập cơ sở dữ liệu
- Chi tiết hướng dẫn nhập theo cách một ở số 7 (Nhập từng vị trí) và theo cách hai ở số 8 (Nhập toàn bộ danh sách)

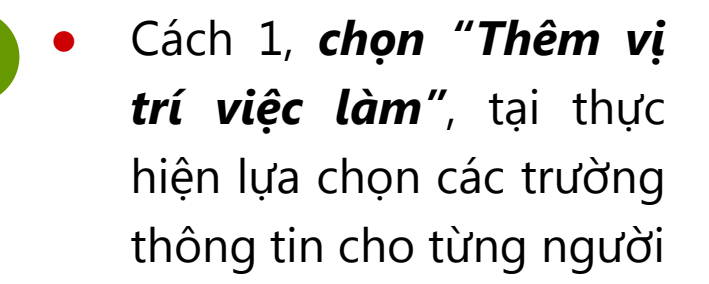

- Chọn "*Lưu*" thông tin ở cuối cửa sổ "Thêm nhân รự"
- Thực hiện nhập từng người như vậy cho tới khi hết danh sách

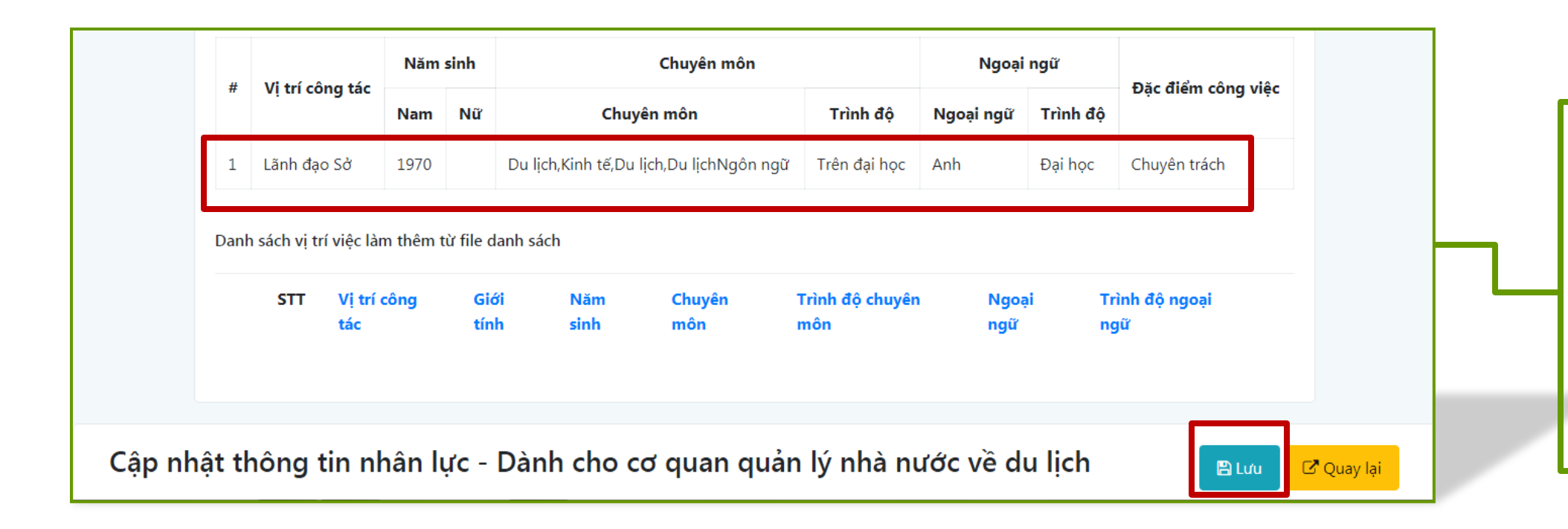

Trình độ ngoại ngữ

Đại học

Xóa

Lưu

ŧ

Ðóng

🖸 Quay lại

Ngoại ngữ sử dụng

Cập nhật thông tin

Anh

\$

Danh sách hiển thị những người đã được nhập lên hệ thống

Khi đã nhập xong tất cả, người dùng ấn "*Lưu*" ở góc trên bên phải hoặc góc dưới màn hình là hoàn tất!

## NHẬP THÔNG TIN

| ÔNG TIN CHUNG                                                    | G                                                                                                    |                                                                                                    |                                                                                           |                                                                                                    |                                                                                              |                                                                                | THÔNG TI                                                                          | N LIÊN HỆ                                                            |     |
|------------------------------------------------------------------|----------------------------------------------------------------------------------------------------|----------------------------------------------------------------------------------------------------|-------------------------------------------------------------------------------------------|----------------------------------------------------------------------------------------------------|----------------------------------------------------------------------------------------------|--------------------------------------------------------------------------------|-----------------------------------------------------------------------------------|----------------------------------------------------------------------|-----|
| Tên d                                                            | đơn vị Sở Du lịch                                                                                                    | Đà Nẫng                                                                                                    |                                                                                           |                                                                                                    |                                                                                              |                                                                                | Tên người d                                                                       | đại diện                                                             |     |
| Tỉnh, thàn                                                       | h phố Thành ph                                                                                                    | ố Đà Nẫng ♦                                                                                                    | :                                                                                         | Quận, hư                                                                                                    | uyện Quận                                                                                    | Hải Châu 🗘                                                                     | Nguyễn Vă                                                                         | án A                                                                 |     |
| Xã, phường, th                                                   | hi trấn                                                                                                    | Richaut .                                                                                                    |                                                                                           |                                                                                                    |                                                                                              |                                                                                | Chức vụ                                                                           |                                                                      |     |
| , ia, p                                                          | Phương                                                                                                    |                                                                                                    | •                                                                                         |                                                                                                    |                                                                                              |                                                                                | Giám đốc S                                                                        | Sở                                                                   |     |
| £                                                                | Dia chỉ Số xxx, đư                                                                                                    | ờng yyy                                                                                                    |                                                                                           |                                                                                                    |                                                                                              |                                                                                | Điện thoại d                                                                      | di động                                                              |     |
| Điện                                                             | n thoại 024 xxxx x                                                                                                    | oox                                                                                                    |                                                                                           |                                                                                                    |                                                                                              |                                                                                | 098 xxx xxx                                                                       | XX                                                                   |     |
|                                                                  |                                                                                                    |                                                                                                    |                                                                                           |                                                                                                    |                                                                                              |                                                                                | Email                                                                             |                                                                      |     |
| W                                                                | danang.co                                                                                                    | m.vn                                                                                                    |                                                                                           |                                                                                                    |                                                                                              |                                                                                | sovhttdlda                                                                        | nang@gmail.com                                                       |     |
| THÔN<br>+ Nhũ<br>+ Nhũ<br>Ghi ch                                 | Tải file<br>NG TIN NHÂN LỰC<br>ững cơ quan, đơn vị đư<br>ững cơ quan, đơn vị đư<br>nú:                                                                                                    | ơn ngành(du lạ<br>1 ngành, đa lữ                                                                                          | ịch) thì th<br>nh vực(tro                                                                 | tống kê toàn bộ nhâr<br>ong đó có du lịch) thì                                                                         | n lực của cơ quar<br>ì chỉ thống kê nhi                                                      | n, đơn vị.<br>Tíng nhân lực của l                                              | ĩnh vực du lịch.                                                                  | ile danh séah si trí sið- tèss tha s                                 |     |
| THÔN<br>+ Nhû<br>+ Nhû<br>Ghi ch<br>Đơn vị<br>mẫu (              | Tải file<br>NG TIN NHÂN LỰC<br>ững cơ quan, đơn vị đư<br>ững cơ quan, đơn vị đư<br>nú:<br>i có thể trực tiếp cập r<br>Tải mẫu file) bằng các                                               | ơn ngành(du lị<br>1 ngành, đa lữ<br>1hật danh sáci<br>1h sử dụng tín<br>Thêm vị trí việ                                   | ịch) thì th<br>nh vực(trc<br>h vị trí việ<br>h năng Tơ<br>ệc làm                          | tống kê toàn bộ nhât<br>ong đó có du lịch) thì<br>ệc làm bằng cách sử<br>ài lên file danh sách                         | n lực của cơ quar<br>ì chỉ thống kê như<br>' dụng tính năng '<br>theo mẫu                    | a, đơn vị.<br>ĩng nhân lực của l<br>Thêm vị trí việc là<br>Tải l               | lĩnh vực du lịch.<br>m" hoặc tải lên fi<br>ên file danh sách                      | ile danh sách vị trí việc làm theo<br>theo mẫu                       |     |
| THÔN<br>+ Nhû<br>+ Nhû<br>Ghi ch<br>Đơn vị<br>mẫu (t             | Tải file<br>NG TIN NHÂN LỰC<br>Ứng cơ quan, đơn vị đư<br>Tái mẫu file) bằng các                                                                                                    | ơn ngành(du lự<br>ngành, đa lữ<br>nhật danh sác<br>nh sử dụng tín<br>Thêm vị trí việ<br>Năm s                             | ịch) thì th<br>nh vực(tro<br>h vị trí việ<br>h năng Tơ<br>ệc làm<br>sinh                  | tống kê toàn bộ nhâr<br>ong đó có du lịch) thì<br>ậc làm bằng cách sử<br>ải lên file danh sách<br>Chuyên               | n lực của cơ quar<br>ì chỉ thống kê như<br>r dụng tính năng r<br>theo mẫu<br>môn             | a, đơn vị.<br>Tíng nhân lực của l<br>Thêm vị trí việc là<br>Tải l<br>Ngoạ      | lĩnh vực du lịch.<br>m" hoặc tải lên fi<br>ên file danh sách<br><b>i ngữ</b>      | ile danh sách vị trí việc làm theo<br>theo mẫu                       |     |
| THÔN<br>+ Nhũ<br>+ Nhũ<br>Ghi ch<br>Đơn vị<br>mẫu (t             | Tải file<br>NG TIN NHÂN LỰC<br>ững cơ quan, đơn vị đư<br>Tải có thể trực tiếp cập r<br>Tải mẫu file) bằng các<br>Vị trí công tác                                                           | ơn ngành(du lị<br>n ngành, đa lữ<br>nhật danh sáci<br>nh sử dụng tín<br>Thêm vị trí việ<br>Năm s<br>Nam                   | ịch) thì th<br>nh vực(trơ<br>h vị trí việ<br>h năng Tơ<br>ệc làm<br>sinh<br>Nữ            | tống kê toàn bộ nhâr<br>ong đó có du lịch) thì<br>ệc làm bằng cách sử<br>ài lên file danh sách<br>Chuyên<br>Chuyên môn | n lực của cơ quar<br>ì chỉ thống kê nhi<br>r dụng tính năng r<br>theo mẫu<br>môn<br>Trình độ | n, đơn vị.<br>ững nhân lực của l<br>Thêm vị trí việc là<br>Ngoạ<br>Ngoại ngữ   | lĩnh vực du lịch.<br>m" hoặc tải lên fi<br>ên file danh sách<br>i ngữ<br>Trình độ | ile danh sách vị trí việc làm theo<br>theo mẫu<br>Đặc điểm công việc | - 8 |
| THÔN<br>+ Nhũ<br>+ Nhũ<br>Ghi ch<br>Đơn vị<br>mẫu (<br>#<br>Danh | Tải file<br>NG TIN NHÂN LỰC<br>ững cơ quan, đơn vị đư<br>ững cơ quan, đơn vị đư<br>nú:<br>i có thể trực tiếp cập r<br>Tải mẫu file) bằng các<br>Vị trí công tác<br>sách vị trí việc làm th | ơn ngành(du lị<br>n ngành, đa lữ<br>nhật danh sáci<br>ch sử dụng tín<br>Thêm vị trí việ<br>Năm s<br>Nam<br>nêm từ file da | ịch) thì th<br>nh vực(trơ<br>h vị trí việ<br>h năng Tơ<br>ệc làm<br>sinh<br>Nữ<br>nh sách | tống kê toàn bộ nhâr<br>ong đó có du lịch) thì<br>ệc làm bằng cách sử<br>ài lên file danh sách<br>Chuyên môn           | n lực của cơ quar<br>ì chỉ thống kê như<br>r dụng tính năng t<br>theo mẫu<br>môn<br>Trình độ | a, đơn vị.<br>Trấng nhân lực của l<br>Thêm vị trí việc là<br>Ngoạ<br>Ngoại ngữ | lĩnh vực du lịch.<br>m" hoặc tải lên fi<br>ên file danh sách<br>i ngữ<br>Trình độ | ile danh sách vị trí việc làm theo<br>theo mẫu<br>Đặc điểm công việc | - 8 |

8

- Cách hai, sử dụng trong trường hợp người dùng muốn tạo danh sách theo mẫu rồi tải lên toàn bộ thay vì nhập thông tin cho từng người
- Chọn chữ màu xanh bên góc trái - "Tải mẫu file"
   để tải mẫu về máy tính và nhập thông tin toàn bộ nhân lực của cơ quan theo mẫu

|      | A1 •                   | 9         | f≈ S     | π                | _            |                                             | 0.0000<br>17                                                                                                    |                                                                                                    |                      |                                                                                                    |                                                                                                    |          | _    |   |
|------|------------------------|-----------|----------|------------------|--------------|---------------------------------------------|----------------------------------------------------------------------------------------------------|----------------------------------------------------------------------------------------------------|----------------------|----------------------------------------------------------------------------------------------------|----------------------------------------------------------------------------------------------------|----------|------|---|
| STI  | 0<br>Vị tri công tác   | C<br>Giới | D<br>Nám | Quốc             | F<br>Dân tộc | G<br>Đặc điểm                               | H<br>Trình độ đào<br>tạo chuyện môn                                                                               | r<br>Chuyển môn đảo tạo                                                                                                    | J<br>Ngoại ngữ       | ×<br>Trinh độ                                                                                                    | Ngạch                                                                                                    | M        | N    | 0 |
| 1    | Giảm đốc Sở<br>(Vĩ dụ) | Nam       | 1968     | ijen<br>Viët Nam | Kath         | công việc<br>Chuyên trách<br>nhiệm<br>nhiệm | cao nhất<br>Chọn I trong các<br>- Chúng chi<br>- Trùng cấp<br>- Cao đảng<br>- Đại học<br>- Trên đại học<br>- Khác | Chon trinh dội (Cô thể chon<br>able)<br>Do tiếu<br>Nghĩ Quản trinh trinh trinh<br>- Nghĩ thuật<br>- Nghĩ thuật<br>- Nghĩ thuật<br>- Nghĩ nghĩ<br>- Xinh tội<br>- Xinh tội<br>- Xinh thuật<br>- Nghĩ thuật<br>- Nghĩ thuật<br>- Ngh | Ngoại ngữ sử<br>đưng | ngoại ngư<br>Chọn 1 trong<br>các trinh đó<br>- Chứng chi<br>- Trung cấp<br>- Đại học<br>- Trên đại học<br>- Trên đại học<br>- Khác | Chon ngạch<br>- Cing taito:<br>- Cing taito:<br>- Cing ta |          |      |   |
| 2    | Phó giảm đốc           | NB        | 1975     | Việt Nam         | Kinh         | Chuyên trách                                | Đại học                                                                                                    | - Pháp luật<br>Du lịch                                                                                                    | Anh                  | Đại học                                                                                                    | Công chức: Chuyên viên cao cấp                                                                                                    |          |      |   |
| 3    | So<br>Truông phòng     | Nam       | 1969     | Việt Nam         | Kinh         | Kitm nhitm                                  | Daihoc                                                                                                    | Quan trị, quan lý<br>Kinh tế                                                                                                    | Phip                 | Cao đảng                                                                                                    | Viên chức: Chuyển viên chính                                                                                                    |          |      |   |
| É    |                        |           |          |                  |              |                                             | a p aqu                                                                                                    | Pháp kuật                                                                                                    | - mp                 |                                                                                                    | hoặc tương đương                                                                                                    |          |      |   |
|      |                        |           |          |                  |              |                                             |                                                                                                    |                                                                                                    |                      |                                                                                                    |                                                                                                    |          |      |   |
|      |                        |           |          |                  | -            |                                             |                                                                                                    |                                                                                                    |                      | -                                                                                                    |                                                                                                    |          |      |   |
| ady  | 2                      |           |          |                  |              | -                                           |                                                                                                    |                                                                                                    |                      |                                                                                                    |                                                                                                    | 10 10 mm | o 11 | ļ |
| eady |                        |           |          |                  |              |                                             |                                                                                                    | L                                                                                                    |                      |                                                                                                    | <u>/</u> _                                                                                                    |          | 0 7  | 1 |

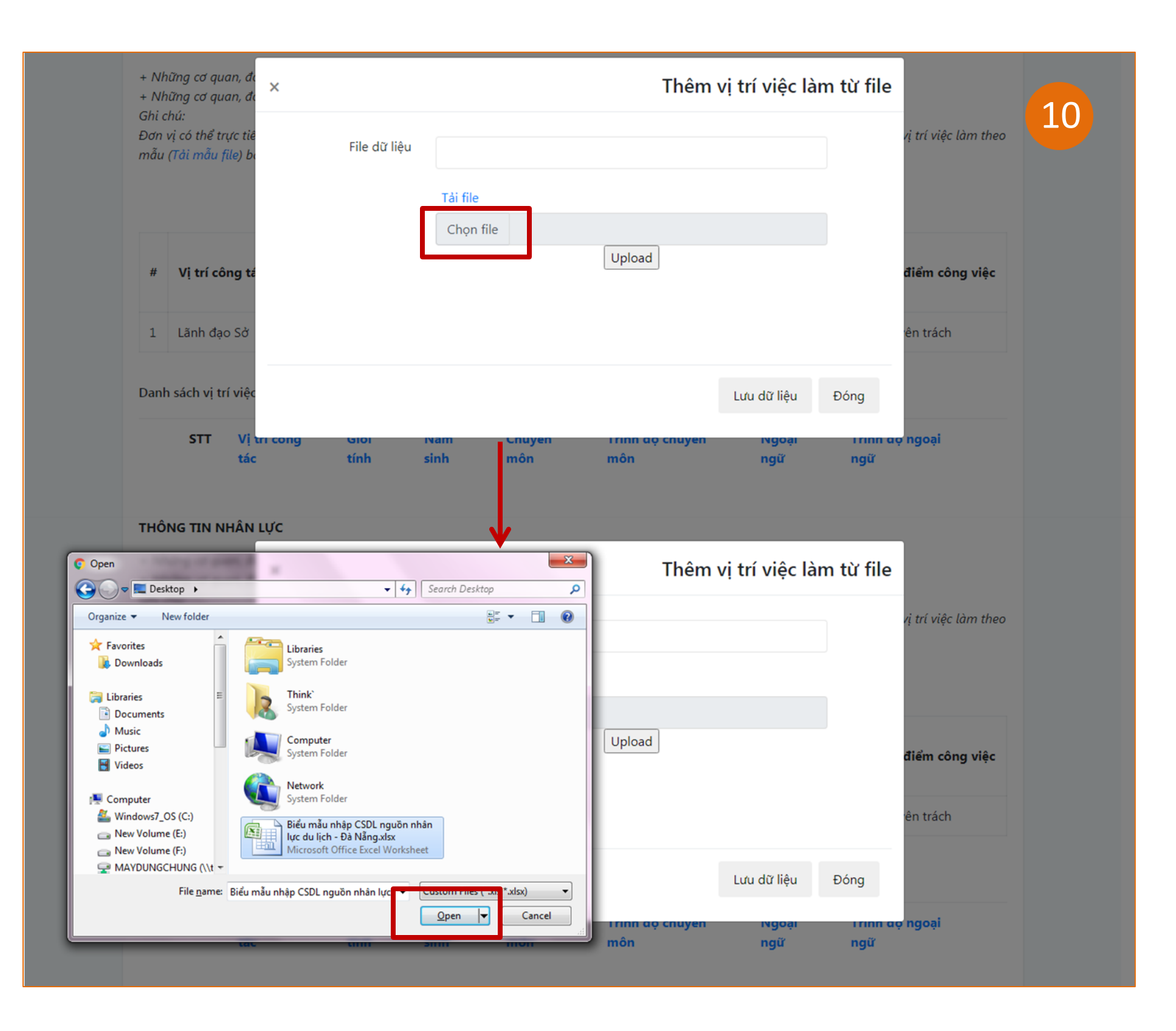

- Chọn "Tải lên file danh sách theo mẫu" (số 9).
   Ấn "Chọn file"
  - Tìm file danh sách đã lưu và ấn "Open"

## NHẬP THÔNG TIN

| THÔNG TIN NHÂN LỰC                                                       |                                                                                                    |
|--------------------------------------------------------------------------|----------------------------------------------------------------------------------------------------|
| + Những cơ quan, đư<br>+ Những cơ quan, đư                               | Thêm vị trí việc làm từ file                                                                                                    |
| Ghi chu:<br>Đơn vị có thể trực tiê<br>mẫu (Tải <mark>mẫu file)</mark> bi | File dữ liệu<br>Tải file                                                                                                    |
| # Vị trí công tá                                                         | Chọn file Biểu mẫu nhập CSDL nguồn nhân lực du lịch - Đà N<br>Upload<br>điểm công việc                                           |
| 1 Lann đạo Sơ<br>Danh sách vị trí việc                                   | Lưu dữ liệu Đóng                                                                                                    |
| STT Vị tri con<br>tác                                                    | ng Gioi Nam Chuyen Trinn aọ chuyen Ngoại Trinn aọ ngoại<br>tính sinh môn môn ngữ ngữ                                             |
| THÔNG TIN NHÂN LỰC                                                       |                                                                                                    |
| + Những cơ quan, đư<br>+ Những cơ quan, đư<br>Ghi chú:                   | Thêm vị trí việc làm từ file                                                                                                    |
| Đơn vị có thể trực tiê<br>mẫu (Tải <mark>mẫu file)</mark> bi             | File dữ liệu       /uploads/Files/24/3/15/Bieu-mau-nhap-CSDL-nguon-nhan-luc-du-lichl       rị trí việc làm theo         Tải file |
| # Vị trí công tá                                                         | Lưu dữ liệu Đóng <b>điểm công việc</b>                                                                                           |
|                                                                          |                                                                                                    |

11

- Chọn được đúng file cần tải lên hệ thống, người dùng ấn "**Upload**"
- Ấn "*Lưu dữ liệu*" để hoàn tất việc tải file lên hệ thống

| 1 | sach vị t | n nçe lan them ta n        |              |             |                                              |                        |              |                       |     |
|---|-----------|----------------------------|--------------|-------------|----------------------------------------------|------------------------|--------------|-----------------------|-----|
|   | STT       | Vị trí công tác            | Giới<br>tính | Năm<br>sinh | Chuyên môn                                   | Trình độ<br>chuyên môn | Ngoại<br>ngữ | Trình độ<br>ngoại ngữ |     |
|   | 1         | Giám đốc Sở (Ví<br>dụ)     | Nữ           | 1968        | Du lịch Văn hóa Kinh tế Quản<br>trị, Quản lý | Trên đại học           | Anh          | Đại học               | Xóa |
|   | 2         | Phó giám đốc<br>Sở (Ví dụ) | Nữ           | 1975        | Du lịch Quản trị, quản lý                    | Đại học                | Anh          | Đại học               | Xóa |
|   | 3         | Trưởng phòng               | Nữ           | 1969        | Kinh tế Pháp luật                            | Đại học                | Pháp         | Cao đẳng              | Xóa |
|   | 4         |                            | Nữ           |             |                                              |                        |              |                       | Xóa |
|   | 5         |                            | Nữ           |             |                                              |                        |              |                       | Xóa |
|   | 6         |                            | Nữ           |             |                                              |                        |              |                       | Xóa |
|   | 7         |                            | Nữ           |             |                                              |                        |              |                       | Xóa |
|   | 8         |                            | Nữ           |             |                                              |                        |              |                       | Xóa |

- Sau khi tải file thành công, trên hệ thống sẽ hiện thông tin danh sách của đơn vị
- Ấn "*Lưu*" ở góc trên bên phải hoặc góc dưới màn hình là hoàn tất!

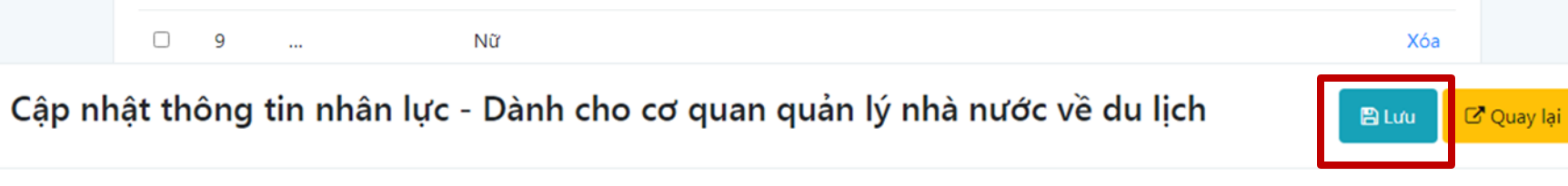

#### QUÊN MẬT KHẨU

| Bộ Văn hóa, thể thao và dụ<br>Tổng cục dụ lị                                                                                                    |                                                                         |                                          |                              |           |
|----------------------------------------------------------------------------------------------------|-------------------------------------------------------------------------|------------------------------------------|------------------------------|-----------|
| Hetnam<br>GOIZ<br>Vietnam                                                                                                    | DU LICH VÀ<br>HÈ PHÁT TRIÊN<br>NÔNG THÔN                                |                                          |                              |           |
| HỆ THỐNG QUẢN TRỊ NH         Image: Angle of the state of the state of the sta | IÂN LỰC TRONG NGÀNH<br>Tạo tài khoản<br>Đơn vị,<br>Doanh nghiệp du lịch | DU LICH<br>Đăng nhập<br>hệ thống         | Tải về<br>công văn, mẫu biểu |           |
| ×                                                                                                    | Đăng nhập hệ thống                                                      | A, THE THAO VA DU LICH<br>X              |                              | Thông báo |
| a                                                                                                    |                                                                         | Đề nghị Đơn vị điền thông tin email đăng | nhập để nhận mật khẩu mới    |           |
| Đàng nhập hệ thông<br>Tên truy cập                                                                                                    | No.                                                                     | Email đăng nhập                          |                              |           |
| G Tên truy cập                                                                                                    |                                                                         | 🖪 Yêu cầu mật khẩu mới                   |                              |           |
| Mật khẩu<br>Mật khẩu                                                                                                    |                                                                         |                                          |                              |           |
| tài l<br>đ qu<br>Ý ni                                                                                                    | Quên mật khẩu<br>, êi l<br>qu                                           | nt Don'ty                                | ný trong                     | Đóng      |

 Trường hợp quên mật khẩu, người dùng vào mục "Đăng nhập hệ thống" sau đó chọn "Quên mật khẩu"

- Tại cửa sổ thông báo, người dùng nhập địa chỉ email và ấn "Yêu cầu mật khẩu mới"
- Kiểm tra email lấy mật khẩu mới và đăng nhập như bình thường

#### TỔNG CỤC DU LỊCH TRUNG TÂM THÔNG TIN DU LỊCH

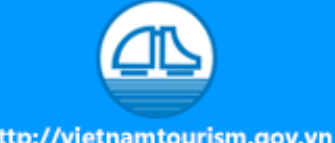

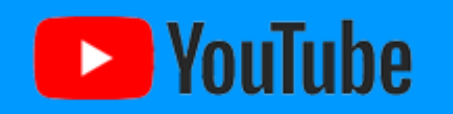

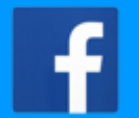

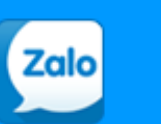

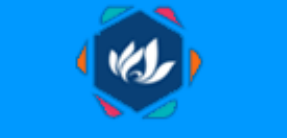

http://vietnamtourism.gov.vn https://v

https://www.youtube.com/c/vietnamtourismmedia

https://www.facebook.com/vnattitc https://www.facebook.com/vnattitc

https://zalo.me/tongcucdulich http://nentangso.vietnamtourism.gov.vn

THÔNG TIN LIÊN HỆ, HỖ TR**Ợ:** Điện thoại (zalo/viber): 0906150276; Email: titc@vietnamtourism.gov.vn